ホームページ作成の準備

北海道 古平町立古平小学校 三和史朗 KEY WORD - 新規サイト

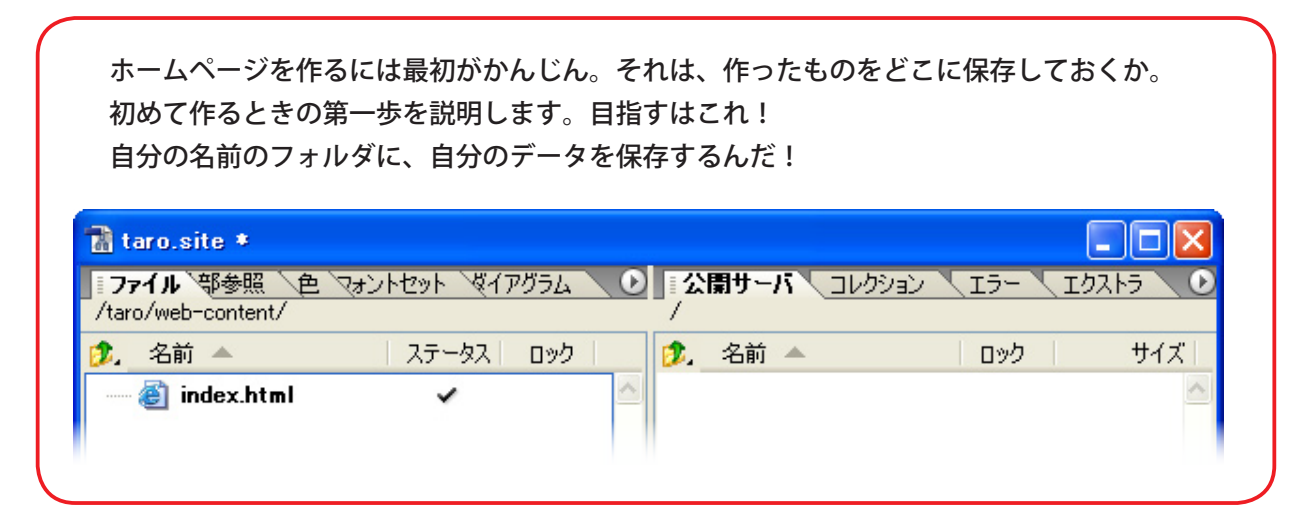

①ゴーライブを始めると、この画面が出てきますね。今日はこれ!

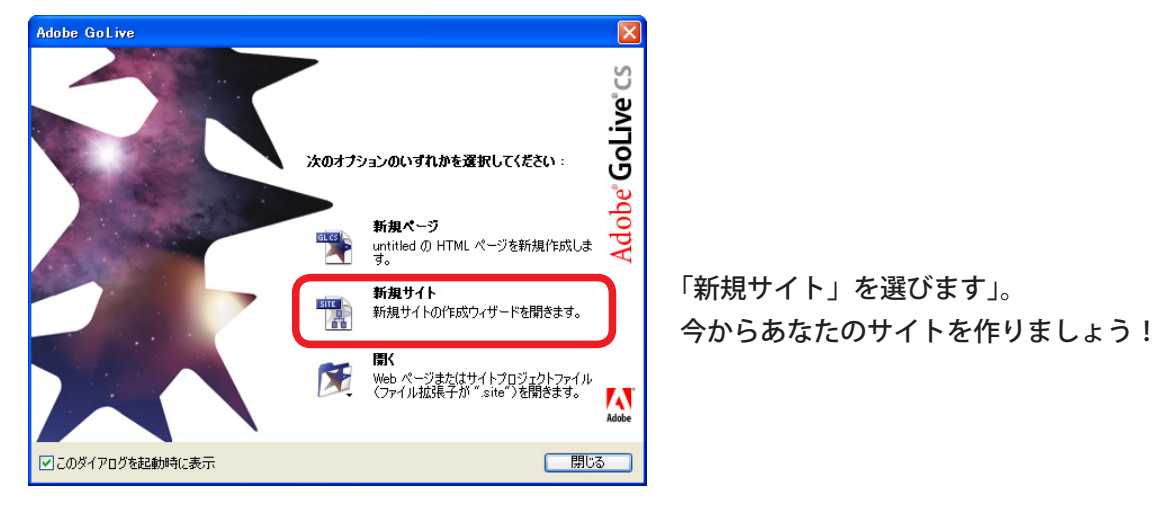

②この画面は「シングルユーザ」を選びます。

| GoLive サイトウィザード                                         | ×                                                                                                    |
|---------------------------------------------------------|----------------------------------------------------------------------------------------------------|
| サイト作成ウィザードへよう                                           | E <del>Z</del>                                                                                                    |
| このウィザードは新規 Web サ・<br>ジェクトでチームとして作業する<br>に基づいたサイト、またはリモー | イトの作成を支援します。シングルユーザの場合も、Version Cue プロ<br>場合でも、新規プランクサイト、ローカルハードディスクの既存ファイル<br>トサーバからコピーしたサイトを作成することができます。        |
| ()                                                      | ローカルハードディスク上でサイトを作成するには、このオブションを選<br>択してください。                                                                     |
| ◯ Version Cue プロジェクト                                    | ワークグループ (Version Cue プロジェクト) 用のサイトを作成するに<br>は、このオブションを選択してください。既存の Version Cue プロジェ<br>クトに接続するか、新しいプロジェクトを作成できます。 |
|                                                         |                                                                                                    |
|                                                         |                                                                                                    |
| キャンセル                                                   | 〈 戻る 次へ >                                                                                                    |

③「ローカルサイトのオプション」の画面では、「ブランクサイト」を選びます。

| GoLive サイトウィザード                                                                    |                                                                                                    |
|------------------------------------------------------------------------------------|----------------------------------------------------------------------------------------------------|
| ローカルサイトのオブショ                                                                       | <u>ک</u>                                                                                                    |
| これらのオプションでは、ロ<br>は、新規サイトファイル、<br>び Web 設定フォルダで構<br>フォルダに含めることもでき<br>、たのいずれかのオプションタ | ーカルハードディスクにシングルユーザサイトを作成できます。GoLive サイト<br>dex.html ページを含む Web コンテンツフォルダ、Web データフォルダ、およ<br>成されます。すべてのサイトフォルダをサイトに対応する名前を持つ 1 つの<br>ます。<br>5.疑想してください。 |
| VECT ROWINELIOX                                                                    | の書がしていたでいう                                                                                                    |
| ⊙ ブランクサイト                                                                          | 新規サイトファイル、index.html ファイルを含む Web コンテンツフォルダ、<br>空の Web データおよび Web 設定フォルダ、およびすべてを格納するフォ<br>ルダを持つサイトを作成します。                                              |
| ○フォルダから読み込む                                                                        | ローカルハードディスク上の既存のファイルのフォルダに基づいてサイトを作成します。このフォルダが新しい GoLive サイトの Web コンテンツフォルダ<br>(ルート)になります。                                                           |
| ○サーバから読み込む                                                                         | FTP または HTTP サーバからコピーされたファイルに基づいてサイトを作<br>成します。                                                                                                    |
| ○ テンプレートからコピー                                                                      | 'Adobe GoLive CS/Site Templates' フォルダのサイトテンプレートに基<br>づいてサイトを作成します。                                                                                    |
| キャンセル                                                                              | (戻る) 次へ)                                                                                                    |

ホームページ作成の準備

## ④サイトに名前をつけます。

これからさき、ページや写真などにつける名前は すべて半角英数8文字以内でつけて下さい。 これは、世界で決めたパソコンやインターネットの 約束なのです。

| GoLive サイトウィザード                                                 | × |
|-----------------------------------------------------------------|---|
| 新規サイトの名前を指定                                                     |   |
| ここに新しいサイトの名前を指定します。指定した名前は、サイトファイル名およびサイトの格納ファイ<br>ル名として使用されます。 |   |
| 新規サイト名: taro                                                    | ] |
|                                                                 |   |
|                                                                 |   |
|                                                                 |   |
|                                                                 |   |
|                                                                 |   |
|                                                                 |   |
| キャンセル く戻る 次へ >                                                  | ٦ |

⑤の画面が山場です。ここで「参照」をクリック。 ここからが学校によってちがうので、先生の指示を よく聞きましょう。

WindwsXP の画面

| フォルダの参照                                                                                                    | ? 🗙 |
|----------------------------------------------------------------------------------------------------|-----|
| サイトのフォルダを選択してください                                                                                                    |     |
| <ul> <li>ぽ デスクトップ</li> <li>第 (2) マイ ドキュメント</li> <li>第 マイ コンピュータ</li> <li>第 マイ コンピュータ</li> <li>第 マイ ネットワーク</li> <li>ぼ ごみ箱</li> <li>○ ホームページ作成</li> </ul> |     |
| フォルダ: ホームページ作成                                                                                                    |     |
| 新しいフォルダの作成( <u>M</u> ) OK キャンセ                                                                                                    | 2/1 |

## MacOSX の画面

|             |                      | . 13       |
|-------------|----------------------|------------|
| Desktop     | Acrobat              | <u> </u>   |
| D Documents | Acrobat User Data    | P          |
| 🚺 Library   | CaptyTV              | ▶          |
| 🝺 Movies    | Climbing2002.dvdproj |            |
| 🚺 Music     | 🕨 ブ 🧊 eBooks         | - P .      |
| Pictures    | 🕨 🔺 🧊 iTunes         | ► <b>2</b> |
| 🚺 Public    | ▶ 🍸 🎽 峻也41.dvdproi   | 1          |
| (           |                      |            |
| (新規フ        | 7ォルダ よく使う項目に追加       |            |
| 移動先:        |                      |            |
|             |                      |            |

## GoLive サイトウイザード ア 新規サイトの場所を指定 新規ブランクサイトのファイルとフォルダを格納する場所を選択し、新規サイトの URL の処理方法を設定します。 「参照」をクリックして、保存場所を選択します: 「参照」をクリックして、保存場所を選択します: 「学知道などのなどのできます。 「詳細設定」をクリックして、URL の文字エンコーディングと大文字 / 小文字のチ 詳細設定... 「評知認定定」をクリックして、URL の文字エンコーディングと大文字 / 小文字のチ 詳細設定... 「評知認定」をクリックして、URL の文字エンコーディングと大文字 / 小文字のチ 評判 「詳細設定... 小の変更することができます。ただし、大文字 / 小文字のチェックは変更できません)。 キャンセル く戻る 終了

## ⑥完成したらこのようになります

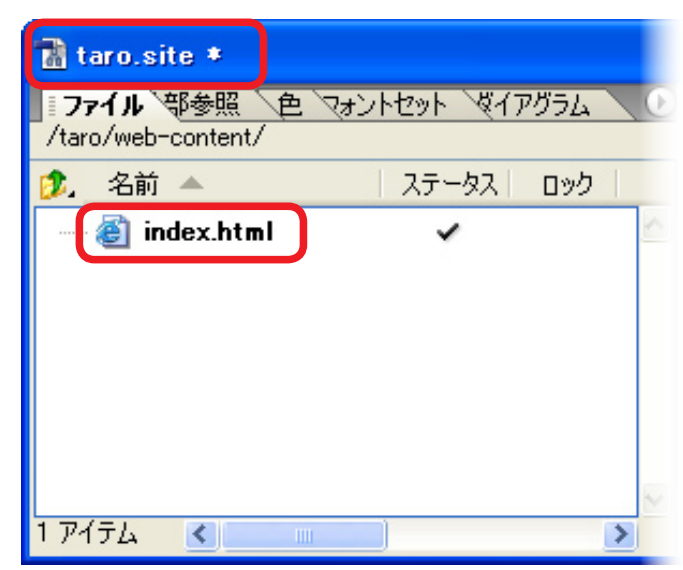